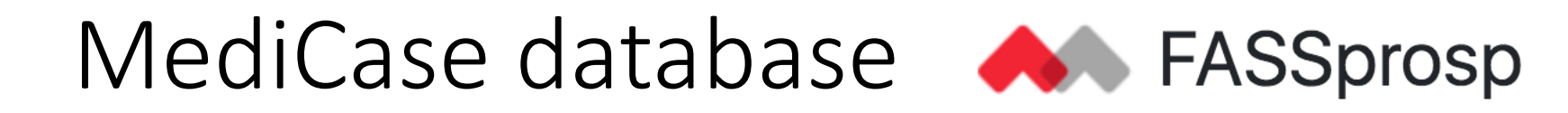

- Web browser
- How to register a user and a case in MediCase
- General principles
- eCRFs in MediCase
- When more than one site is involved in a case
- Retrospective data input

### Web browser compatibility

MediCase is compatible with most modern web browsers, including updated versions of **Chrome, Safari, Firefox and Edge**.

It is supposed to be compatible also with Internet Explorer but some users may experience minor problems using Internet Explorer in certain environments.

Since Internet Explorer is no longer supported by Microsoft we recommend not to use it with MediCase.

#### Register in MediCase 📣 FASSprosp

New user

Registered

user

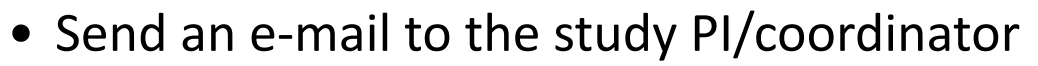

• Receive invitation e-mail and reply

 A case can be registered if there is a diagnosis of fetal aortic stenosis and inclusion criteria are fulfilled between 23+0 and 31+6 GW.

 Upload images and clips to the FTPS server, instructions in the Process document

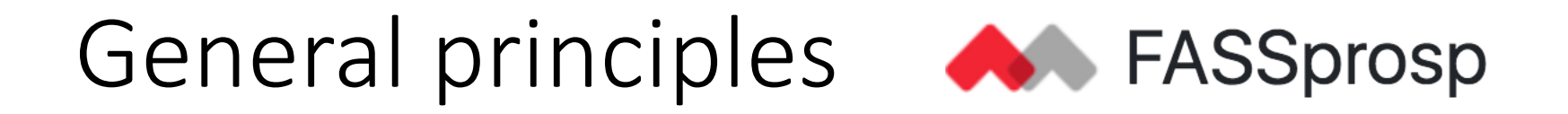

- 1. Help and instructions for the user; user manual MediCase
- 2. Add a new subject
- 3. Warnings, out of expected range
- 4. When data is not available

#### 1. User manual

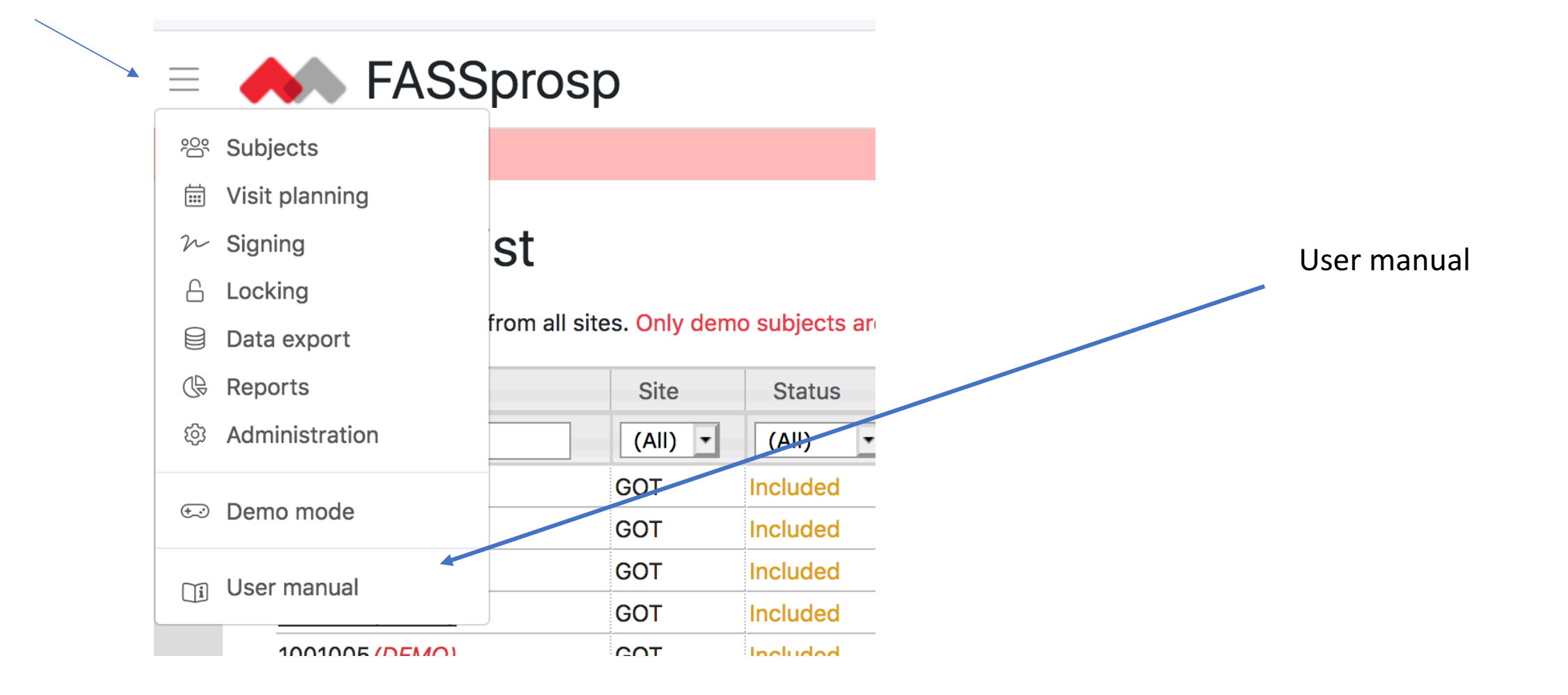

2. Add a new subject

#### ≡ ♠ FASSprosp

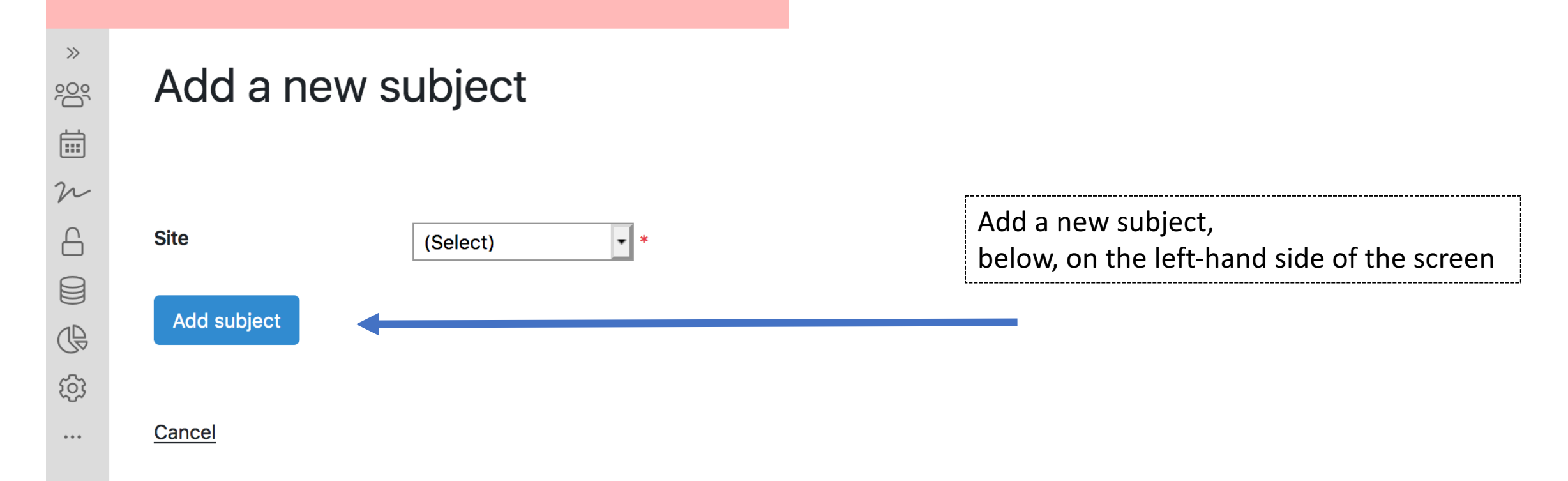

## 3. Warnings

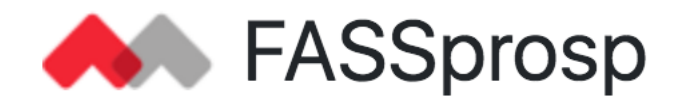

#### **2D**

#### Mitral valve 2D

Mitral valve diameter, 4 ch view in end diastole 🕕

10,7

Warning Value is typically between 0.1 and 10

A warning is a note that the value could be out of range, but with no other consequences for data input.

Check the value and continue without changes, if the value is what you want to put into the system

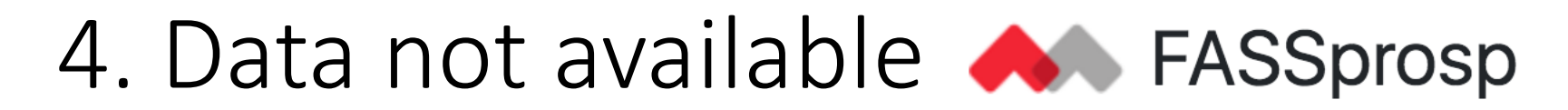

#### **Tricuspid valve 2D**

| Tricuspid valve diameter, 4 ch view in end diastole () |                                     | mm                 |                                                    |                                    | •                 |
|--------------------------------------------------------|-------------------------------------|--------------------|----------------------------------------------------|------------------------------------|-------------------|
|                                                        |                                     | Error Required (or | mark as omitted)                                   |                                    |                   |
| Tricuspid valve 2D                                     |                                     |                    |                                                    |                                    |                   |
| Tricuspid valve diameter, 4 ch view in end diastole () | mm                                  | •                  |                                                    | × Omit field                       | ×                 |
| Left ventricle                                         | Error Required (or mark as omitted) |                    | <ul><li>Omit value</li><li>Add a comment</li></ul> | Enter a comment to omit the field: |                   |
| Left ventricular inlet length in end-diastole          | mm                                  |                    | <ul><li>? Add a query</li><li>* View log</li></ul> | Enter a comment                    |                   |
|                                                        |                                     |                    |                                                    |                                    | Omit field Cancel |

If data is not available, the field needs to be marked as omitted and note a comment

# eCRFs

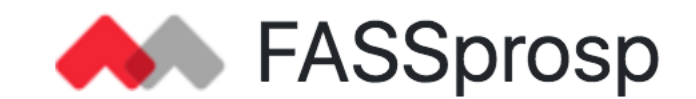

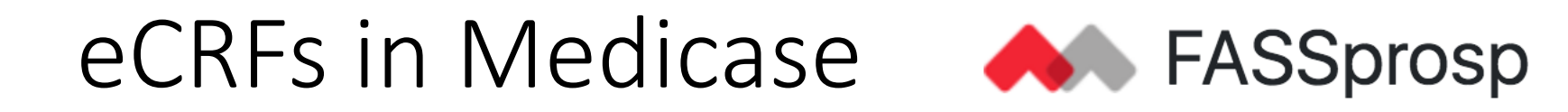

- Inclusion
- Baseline fetal echo at 23+0 to 31+6 GW
- Follow up fetal echo at 33+0 to 34+6 GW
- Neonatal
- Follow-up at 2 years of age
- Additional eCRFs

### Inclusion

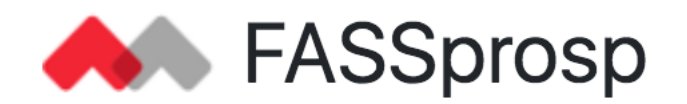

- Select site when adding a new subject
- Select your workplace/site
- Eligibility screening and inclusion
- Check that inclusion and exclusion criteria are satisfied

#### Inclusion

• Confirm that the case can be included, include subject

### Baseline Fetal Echo, 23 + 0 to 31 + 6 GW

• Baseline Fetal Echo at 23+0 to 31+6 gestational weeks

#### • Additional Baseline Fetal Echo

• If an intervention is decided later, after the upload of a Baseline fetal echo, *an additional baseline fetal echo should be added*. This fetal echo should be the last echo before intervention

Add visit "Additional Baseline Fetal Echo"

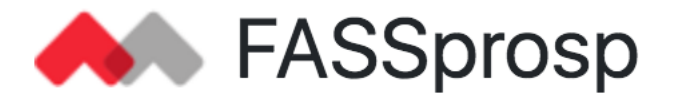

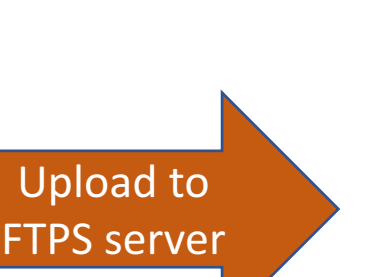

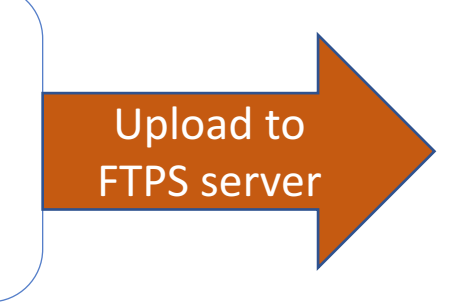

#### Follow-up fetal echo, 33+0 to 34+6 GW

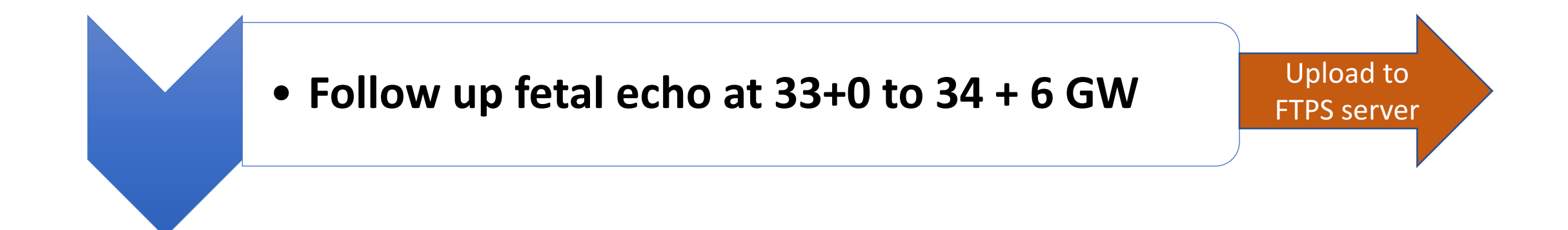

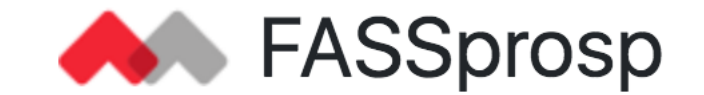

#### Neonatal

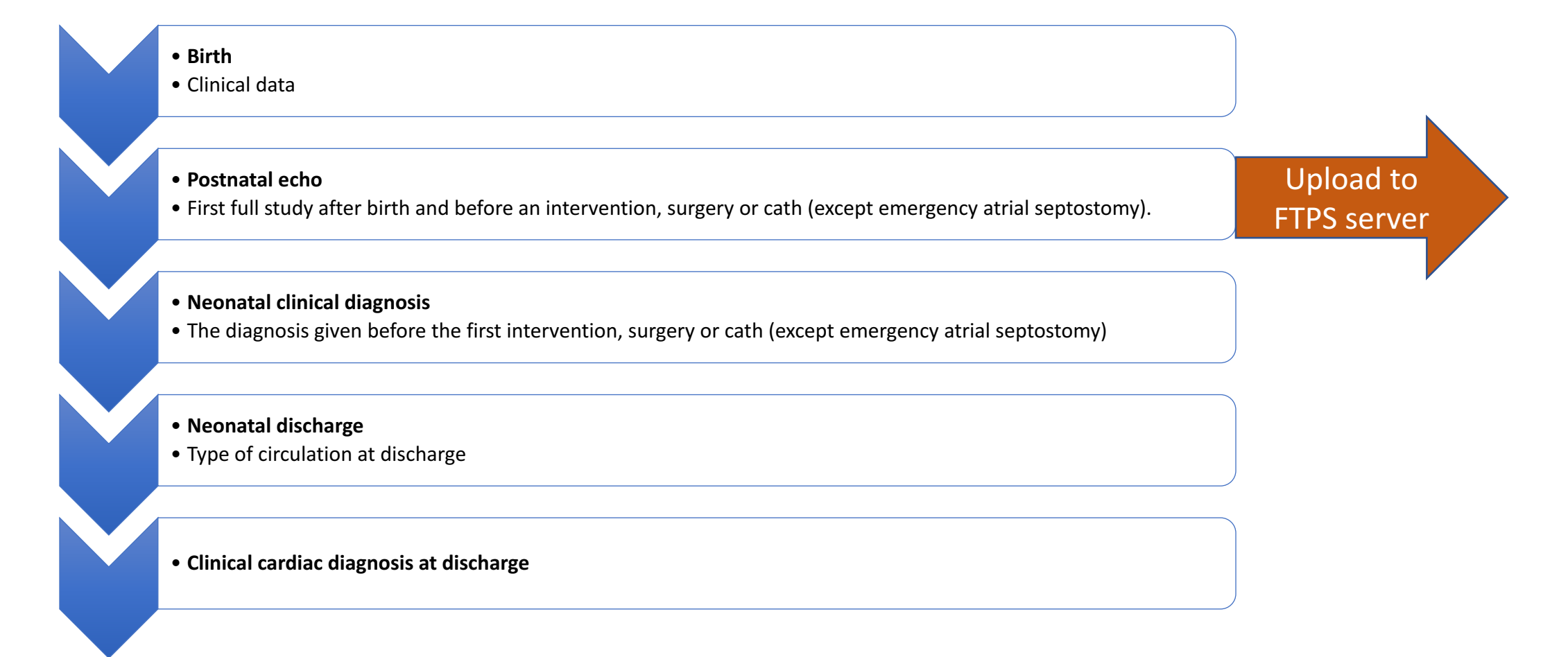

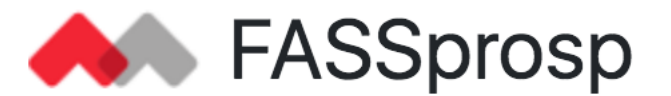

# Follow-up at 2 years of age ASSprosp

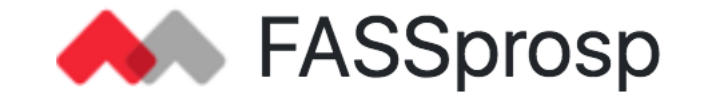

• 2-years follow-up

BV

BV

UV and BV

- Type of circulation- UV or BV
- UV and BV • Growth, neurological sequelae

• Pulmonary hypertension, only if BV circulation

•Clinical cardiac diagnosis, only if BV circulation

•Summary of clinical condition

#### Additional eCRFs

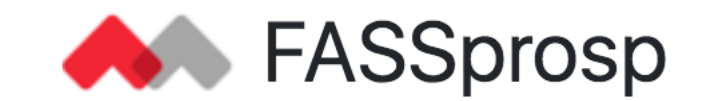

#### • Use one eCRF per procedure

 $\odot$  Counselling on fetal valvuloplasty

 $\circ$  Fetal intervention

- Use one single eCRF for *all* procedures
- $\circ$  Postnatal procedures
- At the end of study use the eCRF "Subject termination"
- End of study; ToP, IUFD, postnatal death, HTX, lost to follow-up, withdrawn consent and completion of study at 2 years of age

# More than one site A FASSprosp

There is the possibility that more than one site can be involved in a case.

Example:

- Site A- Fetal diagnostic center
- Site B- Fetal cardiac intervention center
- Site C Postnatal intervention center
- Site A "Adds a new subject" in the MediCase database
- Site A gives the right to Site B and C to access Site A (Contact Study coordinator/PI)
- Site A gives the case-Id to Site B and C
- Site B and C add relevant data in the MediCase database

#### Retrospective data input

- "Date of entry"- the date when data input is made
- "Visit date" the date when the case was seen
- If visit date  $\neq$  date of entry; change visit date

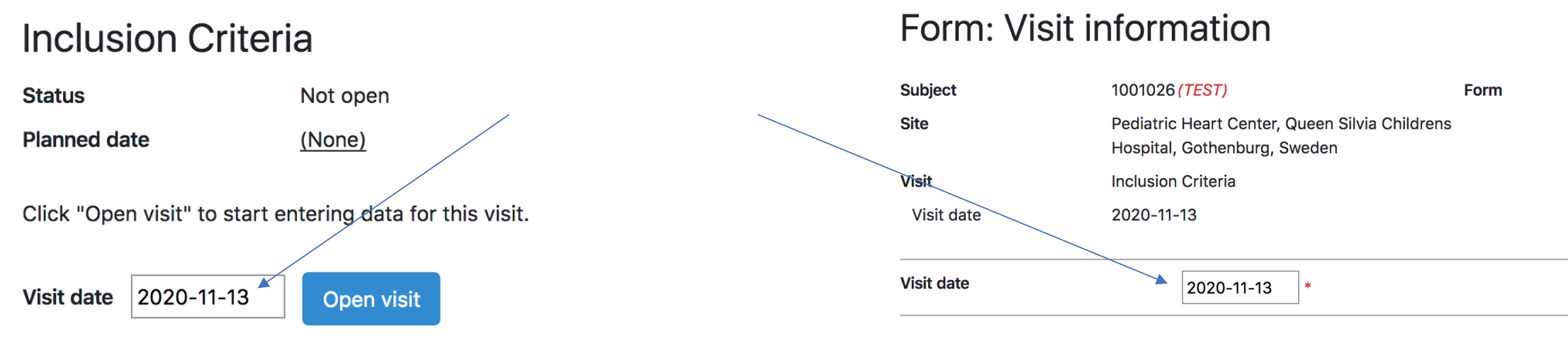

## Thank you for your cooperation and support

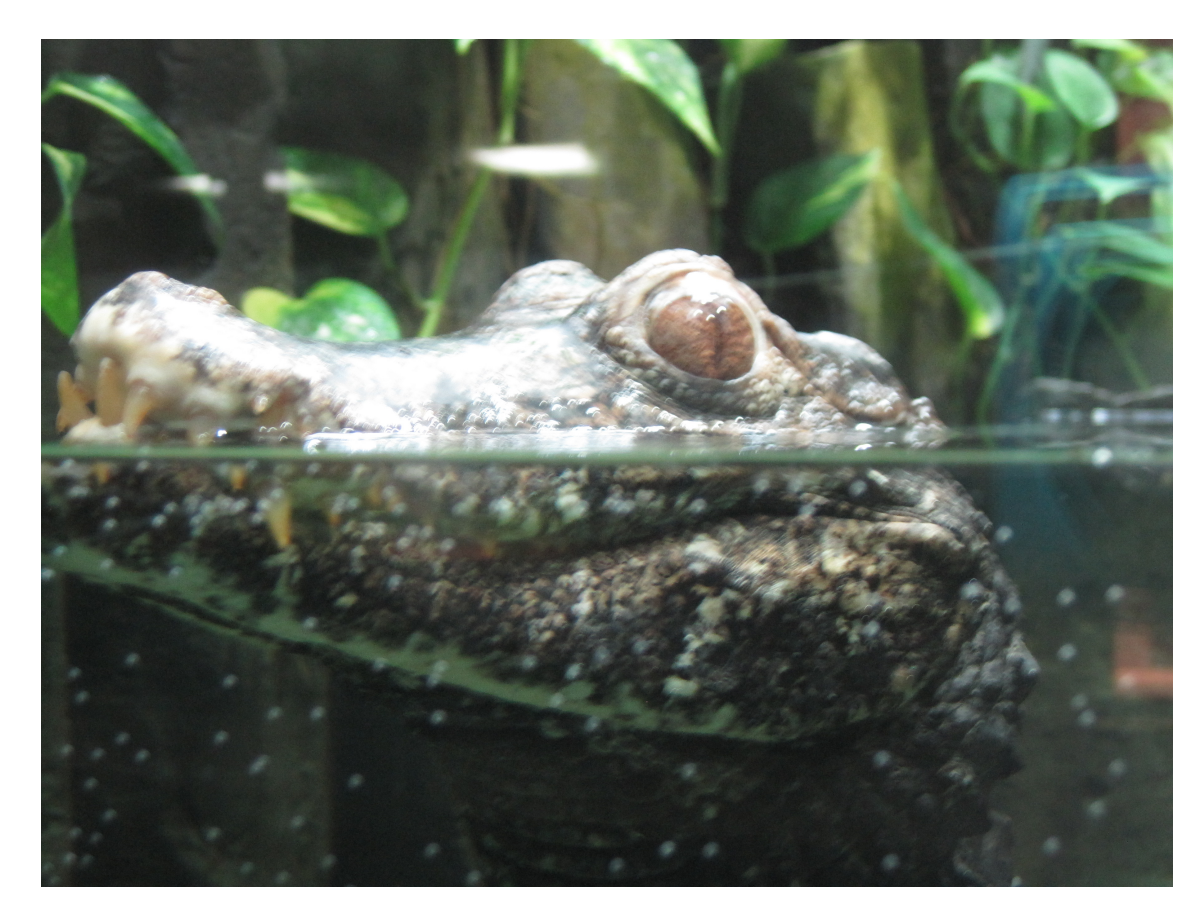

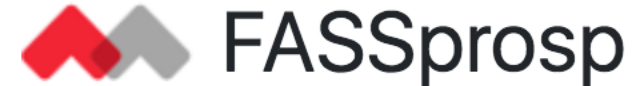